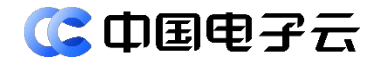

## CECSTACK 5.2.0 共享带宽 SBW 运维操作指南

文档密级:公开

文档版本:01 发布日期:2024-07-12

中电云计算技术有限公司

#### 【版权声明】

#### 版权所有 © 中电云计算技术有限公司 2024。 保留一切权利。

本文档的版权归中电云计算技术有限公司所有。非经中电云计算技术有限公司书面许可,任何人不 得以包括通过程序或设备监视、复制、传播、展示、镜像、上载、下载、摘编等方式或以其他方式 擅自使用本文档的任何内容。

#### 【商标声明】

**③中国电子**和本文档所示其他中电云计算技术有限公司及/或其他关联公司的商标均为中电云计 算技术有限公司及/或其关联公司所有。未经中电云计算技术有限公司及/或其关联公司书面许可, 任何人不得以任何形式使用,也不得向他人表明您有权展示、使用或做其他处理。如您有宣传、展 示等任何使用需要,您必须取得中电云计算技术有限公司及/或其关联公司事先书面授权。 本文档中出现的其他公司的商标或注册商标,由各自的所有人拥有。

#### 【注意】

您购买的产品、服务或特性等应以中电云计算技术有限公司商业合同中的约定为准,本文档中描述 的全部或部分产品、服务或特性可能不在您的购买或使用范围之内。除非合同另有约定,中电云计 算技术有限公司对本文档内容不做任何明示或默示的声明或保证。

由于产品版本升级或其他原因,本文档内容可能会不定期进行更新。本文档仅作为使用指导,其中 的陈述、信息或建议等均不构成任何明示或暗示的担保。

前言

## 概述

本文档主要介绍共享带宽服务运维侧的业务配置指导等信息,以便读者全方位的了解共享带宽服务。

## 读者对象

本文档适用于以下读者:

- 维护工程师
- 技术支持工程师
- 系统管理员

## 本书约定

本书采用各种醒目标志来表示在操作过程中应该特别注意的地方,这些标志的意义如下:

| ▲ 警告 | 该标志后的注释需给予格外关注,不当的操作可能会对人身造成伤害。                     |
|------|-----------------------------------------------------|
| 1 注意 | 提醒操作中应注意的事项,不当的操作可能会导致数据丢失或者设备损坏。<br>"注意"不涉及人身伤害。   |
| 🛄 说明 | 对正文的重点信息进行必要的补充说明。<br>"说明"不是安全警示信息,不涉及人身、设备及环境伤害信息。 |
| 😯 提示 | 配置、操作、或使用产品的技巧、窍门。                                  |

## 修订记录

| 文档版本 | 发布时间       | 修订说明                 |
|------|------------|----------------------|
| 01   | 2024-07-12 | 5.2.0.SP01版本第一次正式发布。 |

|   | Ξ |
|---|---|
| H | 氺 |

| 1 简介 | •                         | • 1 |
|------|---------------------------|-----|
| 2 业务 | 配置指导                      | • 2 |
| 2.   | <b>1</b> 服务开通列表           | ·2  |
|      | 2.1.1 简介                  | ·2  |
|      | <b>2.1.2</b> 查看共享带宽服务开通列表 | ·2  |
|      | 2.1.3 开通共享带宽服务            | ·2  |

# 1 简介

共享带宽(Shared Bandwidth,简称 SBW)提供区域级带宽共享和复用功能,支持同区域下所有公网 IP 带宽共享带宽(目前仅支持弹性公网 IP),进而让绑定公网 IP 的云服务器 ECS、NAT 网关、负载均衡 SLB 同时共享带宽。

## **2** 业务配置指导

## 2.1 服务开通列表

## 2.1.1 简介

运维中心提供租户粒度的开启共享带宽服务的能力,通过开通共享带宽服务,租户可以在特定区域下开启共享带宽服务,并且将自动重新分配该租户下存量 VPC 所在的 XGW 节点,从而使分散的 VPC 汇聚到同一个 XGW 节点上。

## 2.1.2 查看共享带宽服务开通列表

#### 简介

支持在特定区域下查看租户共享带宽服务的开通状态。

#### 操作步骤

- (1) 登录运维中心。
- (2) 单击"运维"页签,在网络分类下选择"共享带宽 SBW",进入共享带宽服务开通列表页面。
- (3) 在页面上方可选择切换到指定区域。
- (4) 具体参数说明如下表所示。

| 参数   | 说明                                                            |
|------|---------------------------------------------------------------|
| 租户名称 | 开通共享带宽的租户名称。                                                  |
| 租户ID | 开通共享带宽的租户ID信息。<br>单击ID后的□,可复制租户的ID信息。                         |
| 开通状态 | 共享带宽的开通状态,包括已开通、开通中和开通失败。<br>单击状态右侧的 <b></b> ,可筛选查看指定状态的租户信息。 |
| 开通时间 | 共享带宽的开通时间。                                                    |
| 操作   | 目前暂不支持进行操作。                                                   |

## 2.1.3 开通共享带宽服务

### 简介

支持为指定租户在特定区域下开启共享带宽服务。开启后,将自动重新分配该租户下的存量 VPC 所在的 XGW 节点,从而使分散的 VPC 汇聚到同一个 XGW 节点上。

### 前提条件

已获取待开启共享带宽服务的租户 ID 信息,获取方式如下:

- 运营中心:单击"组织"页签,在左侧导航栏选择"租户",即可查看租户 ID 信息。
- 自服务门户:单击"组织"页签,在左侧导航栏选择"组织>组织与租户",即可查看租户 ID 信息。

#### 限制与指导

开通共享带宽服务时, VPC 将出现网络流量闪断,请谨慎操作。

#### 操作步骤

- (1) 登录运维中心。
- (2) 单击"运维"页签,在网络分类下选择"共享带宽 SBW",共享带宽服务开通列表页面。
- (3) 在页面上方可选择切换到指定区域。
- (4) 单击页面右上角的"开通共享带宽服务",弹出开通共享带宽服务窗口。
- (5) 根据下表中的参数说明进行配置。

| 参数    | 说明                  |
|-------|---------------------|
| 租户ID  | 输入待开启共享带宽服务的租户ID信息。 |
| 租户名称  | 显示该租户的名称。           |
| VPC数量 | 显示该租户下的VPC数量。       |

(6) 单击"确认",完成开通共享带宽服务操作。